Scales are a way to measure or evaluate students' performance. Scales can be created with text (verbose scales) or numbers, which may or may not be symbolic of percentage ranges, to inform students, parents, administrators, or supervisors of student accomplishments. Add a Scale by following the steps below.

| Settings             | -             | -0- |
|----------------------|---------------|-----|
| V Course adr         | ministration  |     |
| 📑 Turn edit          | ing on        |     |
| 🛛 🛠 Edit setti       | ngs           |     |
| 🛠 Complet            | tion tracking |     |
| Users                |               |     |
| 💎 Filters            | 1             |     |
| 👔 🖉 Grades           |               |     |
| Outcom               | es            |     |
| 🔊 Backup             |               |     |
| 🛍 Restore            |               |     |
| 🛍 Import             |               |     |
| 🖛 Reset              |               |     |
| Question             | n bank        |     |
| 🔊 joule Gro          | ader          |     |
| 🔚 joule Rep          | ports         |     |
| Personal<br>Designer | ized Learning |     |

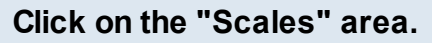

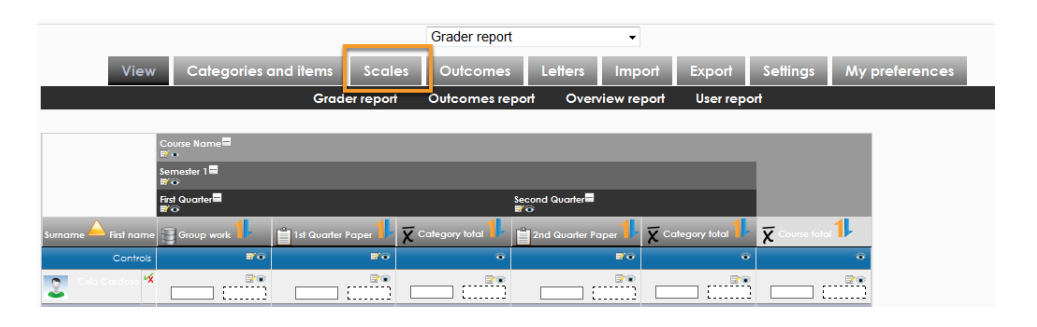

Tabs view: Click Scales tab.

Drop down menu: Select View under Scales in the menu.

## Standard scales

| Separate and Connected ways of knowing                                    | No  |  |
|---------------------------------------------------------------------------|-----|--|
| Mostly separate knowing, Separate and connected, Mostly connected knowing | NO  |  |
| Scale 1-5<br>1, 2, 3, 4, 5                                                | Yes |  |
| (es/No (2 point)<br>No, Yes                                               | Yes |  |
| Competency<br>Sully competent, Partially competent, Not competent         | Yes |  |

Click the "Edit" icon to edit an existing scale.

| Scale                                                                                                    | Used | Edit |
|----------------------------------------------------------------------------------------------------|------|------|
| Separate and Connected ways of knowing<br>Mostly separate knowing, Separate and connected, Mostly connected knowing | No   | EX   |
| Scale 1-5<br>1, 2, 3, 4, 5                                                                                          | Yes  |      |
| Yes/No (2 point)<br>No, Yes                                                                                         | Yes  |      |
| Competency<br>Fully competent, Partially competent, Not competent                                                   | Yes  |      |

Note: Standard scales that have not been used ina course, can only be edited by site administrators by default.

| 1Name*2Standard scale ()3Scale* () |                                                                                                    |
|------------------------------------|----------------------------------------------------------------------------------------------------|
| 4 Description                      | Font family Font size Paragraph Paragraph Paragrap Paragraph Paragraph |

1. Enter the name for the Scale

2. If Standard scale is checked th scale will be available site-wide, for all courses. Standard scales can only be created by site administrators by default.

3. Create the scale in list form, starting from negative moving to positive separated by commas. For example: Poor, Below Average, Average, Above Average, Good, Excellent

4. Create a description of the Scale.

| Click the "Save changes" button to complete. |                                                                |  |  |  |
|----------------------------------------------|----------------------------------------------------------------|--|--|--|
|                                              | Save changes Cancel                                            |  |  |  |
| Sign up for one of our training of           | fferings to learn more about how to facilitate Moodle courses. |  |  |  |

<u>Click here to enroll in an online course.</u> <u>Click here to register for a webinar.</u>